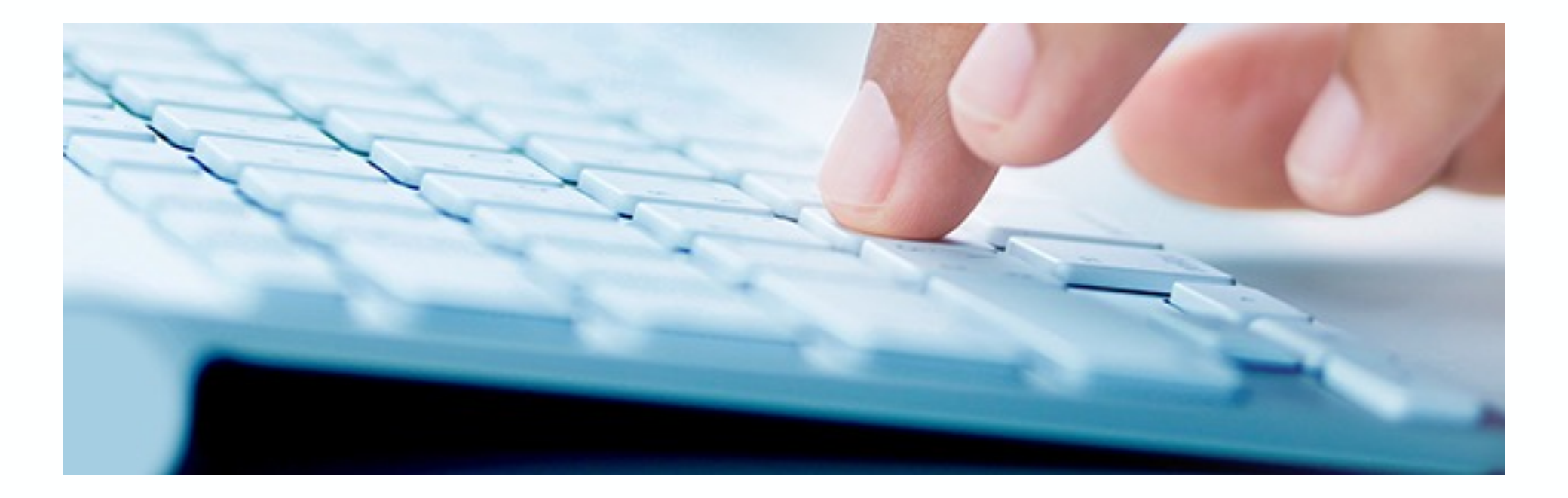

# SAP Fiori 3.0

Nice-To-Know Stand: April 2020

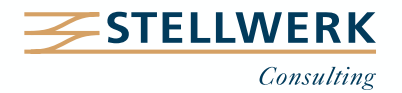

# Inhalt

| 1. | Grundlagen                         | Seite 3  |
|----|------------------------------------|----------|
| 2. | Architektur                        | Seite 4  |
| 3. | Vergleich SAP GUI vs. SAP Fiori UX | Seite 5  |
| 4. | Fiori 3.0 Launchpad                | Seite 7  |
| 5. | App-Typen                          | Seite 8  |
| 6. | Praxisbeispiel: Anlagenbuchhaltung | Seite 9  |
| 7. | Projektphasen                      | Seite 13 |
| 8. | Ausblick                           | Seite 14 |
| 9. | Fazit                              | Seite 19 |

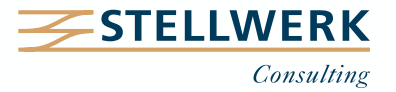

# 1. Grundlagen

- SAP Fiori UX (User eXperience) wurde 2014 von SAP vorgestellt und ist der Nachfolger des klassischen SAP GUIs.
- Der zentrale Einstiegsbildschirm und somit die Startseite des Anwenders ist das SAP Fiori Launchpad; die aktuelle Version ist Fiori 3.0.
- Das SAP Fiori Launchpad besteht aus individuell auswählbaren Apps (Applikationen).

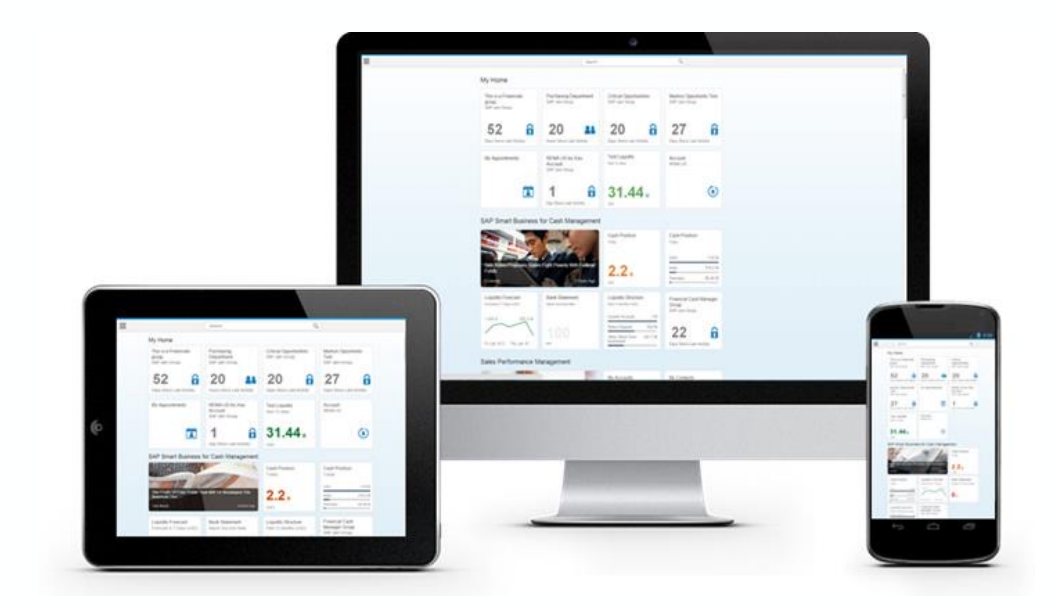

Das langfristige Ziel von SAP sieht vor, Fiori als alleinige Bedienungsoberfläche zu etablieren.

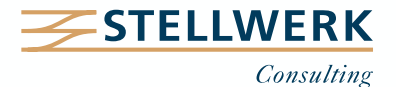

# 2. Architektur \*

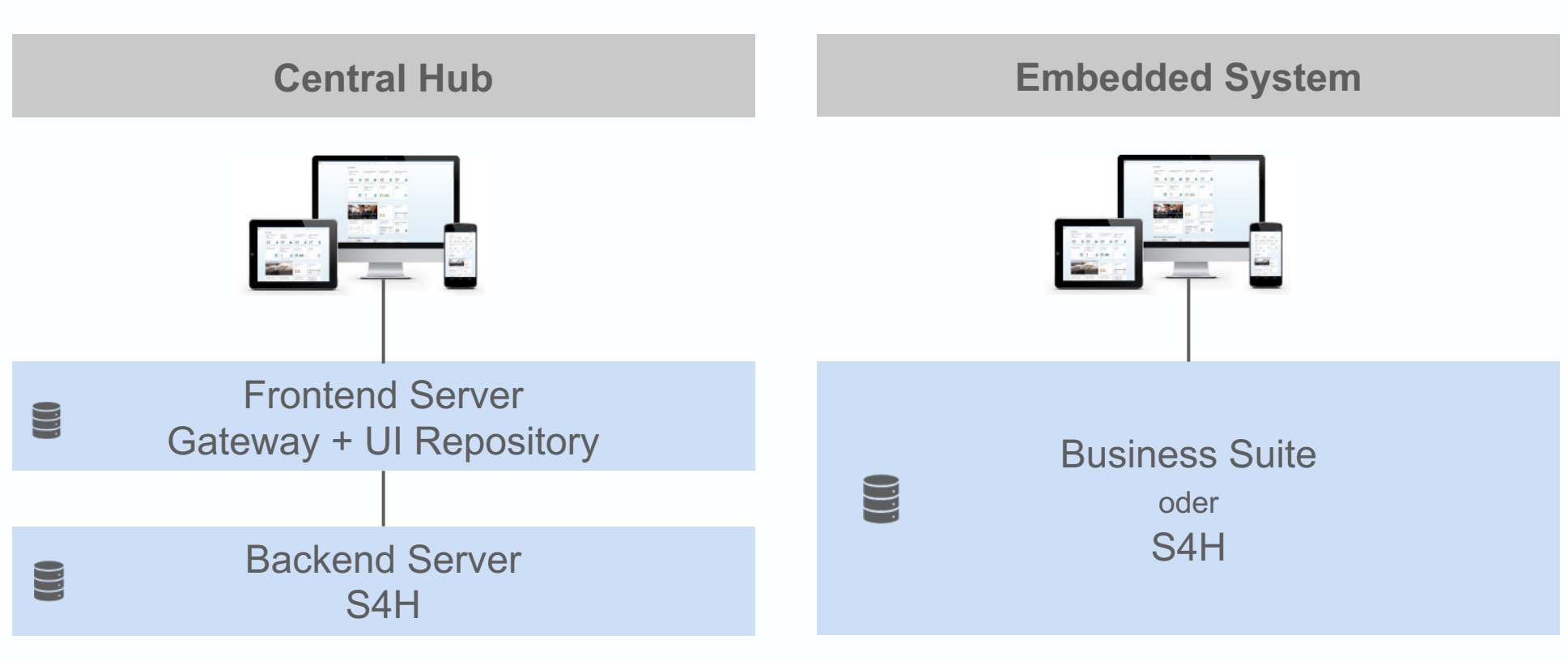

#### Vorteile

- Multiple System-Anbindung möglich (SAP, Non-SAP, BW, CRM etc.)
- Updates unabhängig vom Backend einspielen.
- Aktuelle SAP-Empfehlung für die meisten Szenarien
  - \* vereinfachte Darstellung

#### Vorteile

- Wartung und Pflege nur eines Systems (Nachteil: größere Abhängigkeit bei System-Updates)
- Gateway bereits integriert (ab NetWeaver 7.4)
   => weniger Implementierungsaufwand

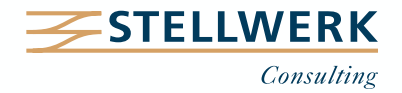

# 3. Vergleich SAP Fiori UX vs. SAP GUI (1/2)

| Mome •                 |                         |                           |                         |                                |                                                    | а <u>а</u> 8 | ≡                                                                                                    |                                                                                                    | > S4H (1) 100 📧 문가 🖁 |
|------------------------|-------------------------|---------------------------|-------------------------|--------------------------------|----------------------------------------------------|--------------|----------------------------------------------------------------------------------------------------|----------------------------------------------------------------------------------------------------|----------------------|
| -<br>Employee Services | s Sales Analytics My Se | iles Orders Sales Executi | ve Manager Services     |                                |                                                    |              | SAP                                                                                                    | SAP Easy Access                                                                                                    |                      |
| My Paystubs            | My Leave Requests       | My Timesheet              | Employee Lookup         | People Profile                 |                                                    |              | → 12 12 ,±, ,                                                                                                   | 🚨 Anderes Menii 🔥 🏄 🖉 \vee 🔺 🖬 Rolle anlegen - Mehr 🗠                                                                                                    | ର ସଂ କ               |
| 邀                      | ŝt                      | E 32                      | ಷಿ                      | Ø                              |                                                    |              | C   ] Favoritos     C 3 SAP Mena     C 3 SAP Mena     C 5 Consektor für SAP Mutti-Bank Connectivity     C Bitro | с<br>У                                                                                                    |                      |
| Sales Analytics        |                         |                           |                         |                                |                                                    |              | > ["] Anwendungsübergreifende Komponenten<br>> ["] Lunésik.                                                     |                                                                                                    |                      |
| Order-to-Cash          | Order-to-Cash           | Days Reyond Terms         | Sales Order             | Sales Orders                   | Overdue                                            |              | ✓ ☐ Logistik                                                                                                    |                                                                                                    |                      |
| Performance            | Performance             | Last 12 Months            | Fulfillment             | Demand Fulfiliment             | Receivables                                        |              | V 🗂 Finanzwesen                                                                                                 |                                                                                                    |                      |
| Overview               | Time Series             |                           | All hours               | Confirmed 12 508 USD           | Today                                              |              | ∨ t⊠ Hauptbuch                                                                                                  |                                                                                                    |                      |
|                        | 8 d<br>1:0              | 19                        | =                       | Delavmi De. 1.168 USD          | 100 🦏                                              |              | ✓ □ Buchung                                                                                                    |                                                                                                    |                      |
|                        |                         | Crow                      |                         | Cincente 338 16M 05D           | Coor                                               |              | FB50 - Sachkontenbeleg erfasse     i                                                                            | ien in in in iteration in iteration in itera |                      |
|                        |                         |                           |                         |                                |                                                    |              | FB50L - Sachkontenbeleg für Le                                                                                  | edgergruppe erfassen                                                                                                    |                      |
| My Sales Orders        |                         |                           |                         |                                |                                                    |              | © F-02 - Allgemeine Buchung                                                                                     |                                                                                                    |                      |
|                        |                         |                           |                         |                                |                                                    |              | © FBOIL - Augemeine Buchung für                                                                                 | ir Ledgergruppe enassen                                                                                                    |                      |
| List Sales Orders      | Manage Sales<br>Orders  | Track Sales Orders        | Analyze Sales<br>Orders | List Duplicate Sales<br>Orders | Sales Order<br>Fulfillment                         |              | Section - Sachkontenbeleg Viters     Section - Sachkontenbeleg Viters                                           | orderningen verseforsen                                                                                                    |                      |
|                        |                         |                           |                         |                                | Analyze and Resolve                                |              | 3 F-65 - Allgemeine Vorerfassung                                                                                | and a branche a construction of the second second                                                                                                    |                      |
|                        | £110                    |                           | 6                       |                                | Delivery lause in 10.82K<br>Shipping Issue in 5.6K |              | F-01 - Verrechn, auflösen                                                                                       |                                                                                                    |                      |
|                        | ₩ 119 K                 | [=]                       | [ <u>a</u> ]            |                                | Incomplete Data L. 3.7K                            |              | F-06 - Zahlungseingang                                                                                          |                                                                                                    |                      |
|                        |                         |                           |                         |                                | Cnew                                               |              | F 07 Zahlungsausgang                                                                                            |                                                                                                    |                      |

#### SAP Fiori UX – Innovationen

- Geeignet für mobile Plattformen (Smartphones, Tablets, etc.)
- Rollenbasierter Ansatz
- Google-ähnliche Volltextsuche
- Smart Apps mit KPI (Echtzeit) auf der Kachel
- Übersichtsbildschirme mit interaktiven Übersichten
- CoPilot (digitaler Assistent inkl. Sprachsteuerung)

Um das volle Potenzial Ihres S/4HANA-Systems nutzen zu können, ist die Implementierung von SAP Fiori UX erforderlich.

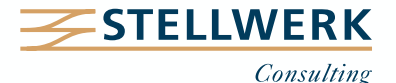

# 3. Vergleich SAP Fiori UX vs. SAP GUI (2/2)

- Innerhalb der transaktionalen Apps werden nur die Felder angezeigt, die f
  ür die Erledigung der Arbeit erforderlich sind, d. h. es werden rollenspezifische Sichten genutzt.
- SAP liefert zahlreiche Standard-Rollen für SAP Fiori aus:

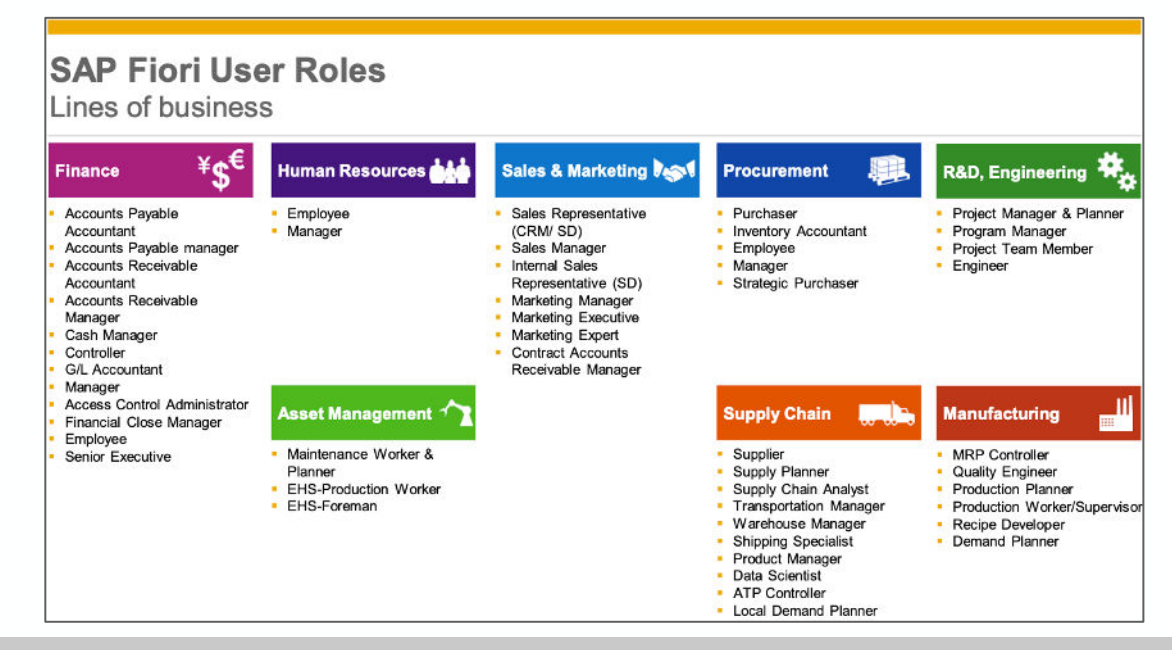

Weniger Bildschirme, weniger Klicks, weniger Schulungsaufwand.

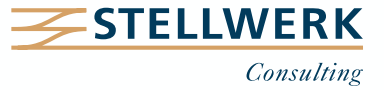

## 4. Fiori Launchpad 3.0

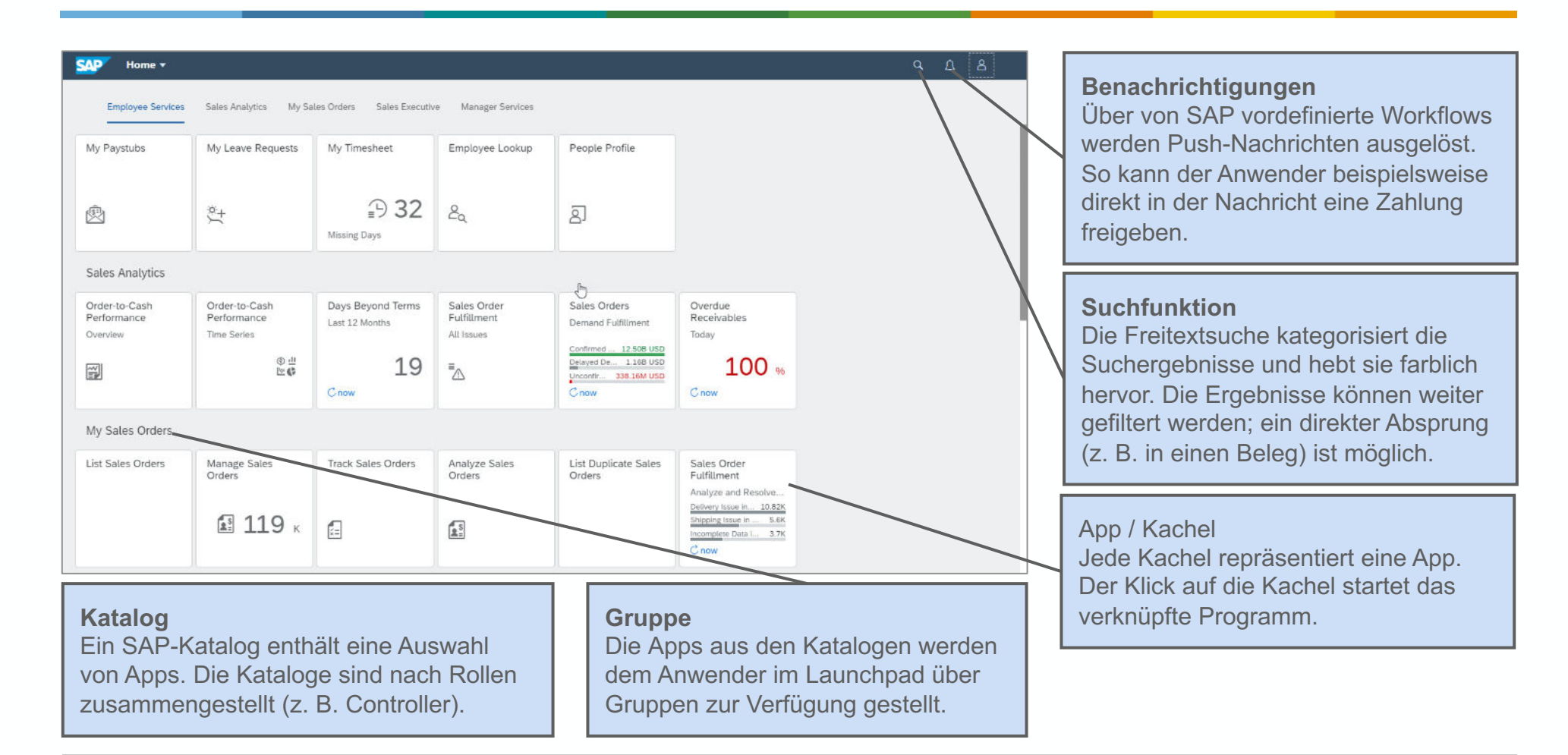

Empfehlung: Der Startbildschirm sollte in einem ersten Schritt abteilungsindividuell mit den Apps belegt werden, die eine im Vergleich zu SAP GUI effizientere Bearbeitung ermöglichen.

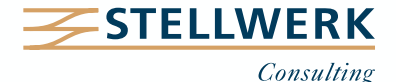

#### transaktional

Aufgabenbasierter Zugriff Bsp.: Anlegen, Ändern oder Buchen

| 0                                        |               |                                  |                       |                                                 |                                                                                        |            |        |                                          |
|------------------------------------------|---------------|----------------------------------|-----------------------|-------------------------------------------------|----------------------------------------------------------------------------------------|------------|--------|------------------------------------------|
| Quotation 3942                           | 329.70<br>UND | Quotatic<br>Expres 1004<br>Break | on 394;               | 2                                               |                                                                                        |            |        | 329.70<br>UBD<br>Discount: 38.90<br>Open |
| Quotation S<br>Number<br>typination Date | 91,000.00     | 0 6                              |                       | 0                                               |                                                                                        |            |        |                                          |
| Castomer Nome                            | Status        |                                  |                       | Sold to:                                        | Beach                                                                                  |            |        |                                          |
| Quotation<br>Number<br>typenter Date     | 1,200.00      | n-                               | quested D<br>V<br>Pay | Apping Date:<br>skil from / to:<br>meent Terms: | 234 Manatheet<br>2348 New York, UBA<br>8/1/2013<br>8/24/2013 - 15/24/20<br>beformation | 13         |        |                                          |
| Customer Name                            | Status        |                                  |                       |                                                 |                                                                                        |            |        |                                          |
| Quotation                                | 6,300.00      | Iteme (2)<br>Description         | Quantity              | Requested                                       | Availability                                                                           | List Price | DeceuM | Not Value                                |
| Exploation Date                          |               | 345083<br>Body Lotion            | 1 PCS                 | 9/1/2013                                        | available in<br>quentity and stock                                                     | 30.00      | 15.%   | 28.40 USD                                |
| Costoner Name                            | Status        | 08+8380<br>Calviditionar         | 1.PCS                 | 9/1/2013                                        | available in<br>quantity and stock                                                     | 320.00     | 15.%   | 290-30 USD                               |
| Ó 11                                     | • • +         |                                  |                       |                                                 |                                                                                        |            | Copy G | uote Edit 🖻                              |

#### analytisch

**Einblick in Daten** Bsp.: Analysen, Berichte oder Grafiken

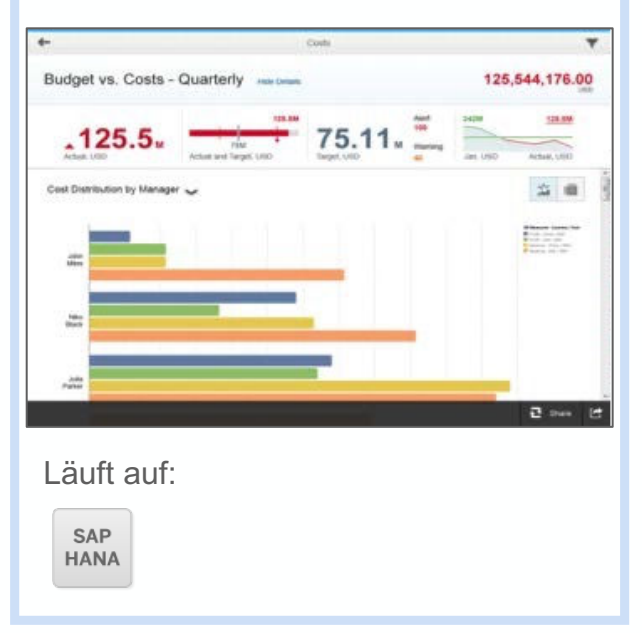

#### Factsheet

#### Informationsblatt

Bsp.: Zusammenstellung von Daten zu einem Objekt, z. B. einer Kostenstelle

| <del>«-</del>                                    |                      | Cost | Dertier                  |                        |       |
|--------------------------------------------------|----------------------|------|--------------------------|------------------------|-------|
| 4711<br>Markating                                |                      |      | 280<br>Insure Holes, 471 | 28<br>Unphysics, 4747  | 1200h |
| General                                          |                      |      | Contacte                 |                        |       |
| 01.01.2010<br>Visite to:<br>Partially invisioned | Anna Brailten        |      | <b>R</b>                 |                        | 6     |
| Internal Orders                                  |                      |      | Controlling Do           | umenta                 |       |
| Calif Dame                                       | Onter 3<br>040 Svare |      | 6711000<br>240 USD       | 4711000<br>939 UBD     |       |
| Onter 3<br>040 Event                             | Ontar 4<br>040 Event | 6    | 4771504.<br>919 010      | 211-1020)<br>26/70-USD | 99    |
| Invoices                                         |                      |      | Activity Types           |                        |       |
| Company<br>945                                   | Company<br>847       |      | 1000<br>588              | Trank<br>BAA           |       |
| Conyany<br>948                                   | Company<br>M         | 14   | 7(10)<br>(MR             | Type:<br>D48           | 8     |
| Cost Dente De                                    |                      | -    | Const Assets             |                        | T and |
| 0                                                |                      |      |                          |                        |       |

Alle derzeit zur Verfügung stehenden Apps (> 11.000) findet man in der SAP-FIORI Library: https://fioriappslibrary.hana.ondemand.com/sap/fix/externalViewer/

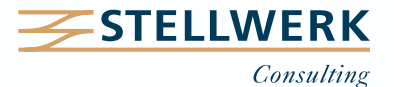

| Asset Accounting                                                                                                    |                                                                                                    |                                                                                                    |                                                                                                    |
|----------------------------------------------------------------------------------------------------|----------------------------------------------------------------------------------------------------|----------------------------------------------------------------------------------------------------|----------------------------------------------------------------------------------------------------|
| Übersicht zur Anla-<br>genbuchhaltung                                                                                                    | Anlagengitter                                                                                                    | Abschreibungslisten                                                                                                    | Arbeitsliste der<br>Anlagenstämme<br>anzeigen                                                                                   |
|                                                                                                    |                                                                                                    |                                                                                                    | Anlagen unvollständig                                                                                                    |
| Übersichtsbildschirm<br>Diese App stellt dem<br>Anwender mit Hilfe von<br>"Cards" eine Übersicht der<br>abteilungsindividuellen<br>Informationen zur Verfügung. | Multidimensionaler<br>Bericht<br>Per Drag and Drop-Funktion<br>wird der Bericht in Echtzeit<br>durch verschiedene<br>Dimensionen (z. B.<br>Segmente) ergänzt. Die<br>Gridformat-Tabelle wird durch<br>Grafiken visualisiert. | Analytische Liste<br>Der Drilldown-Report listet die<br>Posten eines Objekts bis auf<br>die Einzelpostenebene auf<br>und visualisiert die<br>Ergebnisse. | Smart Business KPI-Kacheln<br>visualisieren eine Kennzahl<br>auf der Kachel; sie können<br>durch eine Grafik ergänzt<br>werden. |

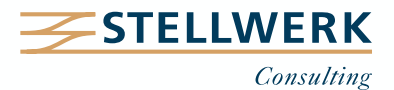

# 6. Praxisbeispiel: Anlagenbuchhaltung 6.1 Übersicht der Anlagenbuchhaltung – Übersichtsbildschirm

| C SAP Übersicht zur Anlagenbuchhalt                                                                                 | tung 🔻                                                                                                    |                                                                                                    |                                                                                                    | Q B                                                                                         |
|----------------------------------------------------------------------------------------------------|----------------------------------------------------------------------------------------------------|----------------------------------------------------------------------------------------------------|----------------------------------------------------------------------------------------------------|---------------------------------------------------------------------------------------------|
| Standard * $\checkmark$                                                                                             |                                                                                                    |                                                                                                    |                                                                                                    |                                                                                             |
| *Währungstyp: *Geschäftsjahr:<br>10 🗗 2018                                                                          | *Geschäftsperiode: *Buchu<br>CP 1 CP 1710                                                                   | ungskreis: *Bewertungsbereich:                                                                                                    | *Ledger: Anlagenklasse:     OL   CP                                                                                  | E Filter anpassen (6) Start                                                                 |
| Anlagenbestandsliste -<br>Diagrammansicht<br>Planwerte, ausgewählte Periode   USD<br><b>133,4</b><br>Summe Planwert | Arbeitsliste der Anlagenstämme<br>Anzahl der Anlagen, zum heutigen Zeitpunkt<br><b>61</b><br>Aktive Anlagen | Anlagenzugänge<br>Nach Anschaffungswert   USD<br>224,6<br>Summe Anschaffungswert                                                                        | Offene Bestellungen mit Kontierung<br>*A* - Diagrammansicht<br>Zum heutigen Zeitpunkt   USD<br>280.0<br>Gesamtbetrag | Quick Links       Anlagenbewegungen       Anlagenbestandsliste                              |
| Nach Anlagenklasse 🗸                                                                                                | Anzahl der Anlagen                                                                                          | Vorjahr ~                                                                                                    | Nach Wert 🗸                                                                                                    | Anlagengitter                                                                               |
| Nach Anlagenklasse   USD                                                                                            | 10                                                                                                    | 6360 (OL Fuhrpark) 1710 (Company C<br>Vehicle #1 01.01.2019                                                                                             | Bestellwert   USD                                                                                                    | Arbeitsliste der Anlagenstämme anze                                                         |
| 50,000.00 -                                                                                                    | 17 44                                                                                                    | Anlagen im Bau<br>Planwerte, ausgewählte Periode   USD<br><b>3,600</b><br>Summe Planwert                                                                | 200.0                                                                                                    | Zu buchende Abschreibung<br>Ausgewählte Periode   USD<br><b>27,91</b><br>Gesamtabschreibung |
| 0.00<br>Canded <sup>art de randelæg</sup> på<br>Planwert, ausgewählte Periode                                       | 📕 Aktiviert 📕 In Bearbeitung 📕 Abgegangen 🦽                                                                 | Nach Betrag            400006/0         3,600.0 USD           4000 (AiB)         1710 (Company C           Legacy AUC Asset 100004 0         31.12.2017 | 0.0<br>Nettobestellwert<br>Noch in Rechnung zu stellender Betrag<br>Noch zu liefernder Wert                          | Anlagenbewegungen<br>Jahr bis Periode<br>Zugänge abzüglich der Abgänge                      |

Von dieser Übersichtsseite können Sie in alle Bereiche der Anlagenbuchhaltung mit der vorgegebenen Selektion abspringen.

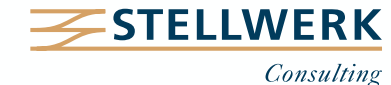

### 6. Praxisbeispiel: Anlagenbuchhaltung 6.2 Anlagengitter – Multidimensionaler Bericht

| < SAP Asset                                                                                                    | History Sheet 🔻       |                                                            |                         |                       |                   |                               |               |                        | Q 8                                                                                                    |
|----------------------------------------------------------------------------------------------------|-----------------------|------------------------------------------------------------|-------------------------|-----------------------|-------------------|-------------------------------|---------------|------------------------|----------------------------------------------------------------------------------------------------|
| Standard 🗸                                                                                                    |                       |                                                            |                         |                       |                   |                               |               |                        | Filterleiste einblenden Filter (1) Start                                                                                                    |
| Suchen Q                                                                                                    | Anhalten              |                                                            |                         |                       |                   |                               |               |                        | Springen zu 📊 💾 🌐 🐵 🖨 🖸                                                                                                    |
| DIMENSIONEN<br>Asset Plant<br>Asset Profit Center<br>Asset Segment<br>Asset Super Num<br>Ast Transaction Ty<br>Bal.Sh.Acct APC<br>Base Unit of Meas<br>Budget Period<br>Business Area<br>Capitalized On<br>Chart of Accounts | SPALTEN<br>Kennzahlen | 1.000.000<br>800.000<br>600.000<br>400.000<br>200.000<br>0 |                         |                       | Balance Am        | ount                          |               |                        | Company Code 1710 / Concessions Rights Licenses / Other I<br>Company Code 1710 / Buildings / Buildings<br>Company Code 1710 / Machinery and Equipment / Machiner<br>Company Code 1710 / Fixed Asset SL Vehicle<br>Company Code 1710 / Fixed Asset SL Vehicle - OL / OL Vehi<br>Company Code 1710 / Fixed Asset ROU Fixtures / Fixtures Fittings<br>Company Code 1710 / Computer Hardware / Computer Hard<br>Company Code 1710 / Computer Software / Computer Hard<br>Company Code 1710 / Computer Software / Computer Hard<br>Company Code 1710 / Seste under Construction / AuC<br>Company Code 1710 / Low Value Assets / LVA |
| ✓ Company Code                                                                                                    | ZEII EN               | Company Code ₹≜                                            | Company Code <b>≡</b> ≜ | Controlling Area      | Account Determ. ≜ | Account Determ. ≅≜            | Asset Class ≜ | Asset Class <b>₹</b> ≜ | Balance Amount ₹≜                                                                                                    |
| Controlling Area                                                                                                    | Company Code          |                                                            |                         | _                     | 31000             | Concessions Direts Licenses   | 8300          | Other Intangibles      | \$ 7,464.00                                                                                                    |
| Controlling Area                                                                                                    | Company Code          |                                                            |                         |                       | 21000             | Concessions Rights Licenses   | Summe         |                        | \$ 7,464.00                                                                                                    |
| Cost Center                                                                                                    | Account Determ.       |                                                            |                         |                       | 160010            | Buildings                     | 1100          | Buildings              | \$ 22,300.00                                                                                                    |
| Country Chart/Accts                                                                                                    | Asset Class           |                                                            |                         |                       | 100010            | Ballanibo                     | Summe         |                        | \$ 22,300.00                                                                                                    |
| Country Key                                                                                                    |                       |                                                            |                         |                       | 160020            | Machinery and Equipment       | 2000          | Machinery Equipment    | \$ 38,744.00                                                                                                    |
| Creation Date                                                                                                    |                       |                                                            |                         |                       |                   | 2 11                          | Summe         |                        | \$ 38,744.00                                                                                                    |
| Creation Time                                                                                                    |                       |                                                            |                         |                       | 160040            | Vehicles                      | 3100          | Vehicles               | \$ 87,720.00                                                                                                    |
| Deactivation on                                                                                                    |                       | 1710                                                       | Company Code 1710       | Controlling Area A000 |                   |                               | Summe         |                        | \$ 87,720.00                                                                                                    |
| Deacovation on                                                                                                    |                       |                                                            |                         |                       | 160042            | Fixed Asset SL Vehicle - OL   | 6360          | OL Vehicles            | \$ 673,961.61                                                                                                    |
| DeproalcStartDate                                                                                                    |                       |                                                            |                         |                       | 160060            |                               | Summe         | Eisturaa Eittiada      | \$ 2 544 00                                                                                                    |
| Depreciation Area                                                                                                    |                       |                                                            |                         |                       |                   | Furniture and Fixtures        | Summo         | rixtures Fittings      | \$ 3 544.00                                                                                                    |
| Depreciation key                                                                                                    |                       |                                                            |                         |                       |                   |                               | 6240          | EL Eixture & Eitt      | \$ 981.604.00                                                                                                    |
| Display Currency                                                                                                    |                       |                                                            |                         |                       | 160061            | Fixed Asset ROU Fixtures - FL | Summe         |                        | \$ 981.604.00                                                                                                    |

Über einen Rechtsklick auf einen Posten eröffnen sich dem Anwender zahlreiche Möglichkeiten der Bearbeitung (Einzelpostenanzeige, Abgang/Zugang buchen, AfA, etc.)

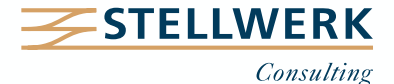

#### 6. Praxisbeispiel: Anlagenbuchhaltung 6.3 Abschreibungslisten – Analytische Liste

| < SAP                                                                                            | Abschreibur                                                                                                    | ngslisten 🔻                                            |           |                                                                                |     |                                                                                                    |                                                                                                    |                |                                                                                            |                                                                       |                 |                 |                                                                                |                                                                                                    | 9            |
|--------------------------------------------------------------------------------------------------|----------------------------------------------------------------------------------------------------|--------------------------------------------------------|-----------|--------------------------------------------------------------------------------|-----|----------------------------------------------------------------------------------------------------|----------------------------------------------------------------------------------------------------|----------------|--------------------------------------------------------------------------------------------|-----------------------------------------------------------------------|-----------------|-----------------|--------------------------------------------------------------------------------|----------------------------------------------------------------------------------------------------|--------------|
| Standard *                                                                                       | • ~                                                                                                    |                                                        |           |                                                                                |     |                                                                                                    |                                                                                                    |                |                                                                                            |                                                                       |                 |                 |                                                                                |                                                                                                    |              |
|                                                                                                  |                                                                                                    | *Geschäftsjahr:                                        |           | *Bis-Periode:                                                                  |     | *Abschreibungsvariante:                                                                                                    | *Buchungskreis:                                                                                                    |                | *Ledger:                                                                                   |                                                                       | *Bewertungsber  | reich:          | *Anze                                                                          | igewährung                                                                                         | <i>į</i> :   |
| uchen                                                                                            | Q                                                                                                    | 2019                                                   | C         | 12                                                                             | C   | Normalabschreibungen                                                                                                    | ✓ 1 Element                                                                                                    | C              | OL                                                                                         | C                                                                     | 1               | [               | - USD                                                                          | (Buchungs                                                                                          | kreiswäh     |
| age:                                                                                             |                                                                                                    | Unternummer:                                           |           | Anlagenklasse:                                                                 |     | Abschreibungsschl.:                                                                                                    | Währungstyp:                                                                                                    |                |                                                                                            |                                                                       |                 |                 |                                                                                |                                                                                                    |              |
| -0                                                                                               | ŗĢ                                                                                                    |                                                        | ΓĢ        |                                                                                | ŗņ  |                                                                                                    | [                                                                                                    | ٢ņ             |                                                                                            |                                                                       |                 |                 |                                                                                | Filter anna                                                                                        | ssen (8) Sta |
|                                                                                                  |                                                                                                    |                                                        | 0         |                                                                                |     |                                                                                                    |                                                                                                    | 0              |                                                                                            |                                                                       |                 |                 |                                                                                |                                                                                                    |              |
| Normalabs                                                                                        | schreibungen<br>eis / Bewertungsbere                                                                                                    | ich / Anlagenklasse                                    |           |                                                                                |     |                                                                                                    |                                                                                                    |                |                                                                                            | Details                                                               | Anzeigen nach   | <b>₽ €</b>      | ର୍ 🌍                                                                           | ₽<br>E<br>J<br>III                                                                                 |              |
| 200,000                                                                                          |                                                                                                    |                                                        |           |                                                                                |     |                                                                                                    |                                                                                                    |                |                                                                                            |                                                                       |                 |                 |                                                                                |                                                                                                    |              |
| AHK Berich                                                                                       | 1100 (Betriebsgebäude<br>htsdatum 📕 Geb. Bet                                                                                                    | ) 3200 (Computer-Hardw                                 | vare) 200 | 00 (Anlagen u. Maschinen)                                                      | 500 | 0 (GWG) 3100 (Fahrz<br>1<br>Buchungskrei:                                                                                          | euge) 3000 (Aus<br>01 (Handelsrecht)<br>710 (Company Code 1710)<br>: / Bewertungsbereich / Ani                                                       | istattungen) 8 | 300 (Sons. immat. Vermög.)                                                                 | 3210 (Comp                                                            | uter-Software)  | 6240 (FL Ausst  | attung)                                                                        | 6360 (OI                                                                                           | L Fuhrpark)  |
| AHK Berich                                                                                       | 1100 (Betriebsgebäude<br>htsdatum 📕 Geb. Bet<br>chreibungen                                                                                                    | ) 3200 (Computer-Hardw                                 | vare) 200 | 00 (Anlagen u. Maschinen)                                                      | 500 | 0 (GWG) 3100 (Fahrz<br>1<br>Buchungskrei                                                                                           | euge) 3000 (Aus<br>01 (Handelsrecht)<br>710 (Company Code 1710)<br>: / Bewertungsbereich / Ani                                                       | istattungen) 8 | 300 (Sons. İmmat. Vermög.)                                                                 | 3210 (Comp                                                            | uter-Software)  | 6240 (FL Ausst  | attung)                                                                        | 6360 (OI                                                                                           | L Fuhrpark)  |
| AHK Berich<br>Normalabsc                                                                         | 1100 (Betriebsgebäude<br>ntsdatum Geb. Bet<br>Chreibungen                                                                                                    | a) 3200 (Computer-Hardw                                | (are) 200 | 0 (Anlagen u. Maschinen)                                                       | 500 | 0 (GWG) 3100 (Fahrz<br>1<br>Buchungskrei<br>AHK Berich                                                                             | euge) 3000 (Aus<br>01 (Handelsrecht)<br>710 (Company Code 1710)<br>5 / Bewertungsbereich / Ani<br>tsdatum                                            | lagenklasse    | 300 (Sons. immat. Vermög.)<br>Geb.                                                         | 3210 (Comp<br>Betrag                                                  | uter-Software)  | 6240 (FL Aussta | attung) <sup>1</sup>                                                           | 6360 (Ol                                                                                           | L Fuhrpark)  |
| AHK Berich<br>Normalabsco<br>Buchu<br>Y Buchungsi                                                | 1100 (Betriebsgebäude<br>htsdatum Geb. Bet<br>chreibungen<br>Anlagenklasse<br>ikreis: 1710                                                                                                    | a) 3200 (Computer-Hardw<br>trag Anlage                 | rare) 200 | 0 (Anlagen u. Maschinen)                                                       | 500 | 0 (GWG) 3100 (Fahrz<br>1<br>Buchungskreis<br>AHK Berich                                                                            | euge) 3000 (Aus<br>01 (Handelsrecht)<br>710 (Company Code 1710)<br>5 / Bewertungsbereich / And                                                       | lagenklasse    | 300 (Sons. immat. Vermög.)<br>Geb.                                                         | 3210 (Comp<br>Betrag                                                  | uter-Software)  | 6240 (FL Aussta | attung) (*<br>Betrag                                                           | 6360 (Ol                                                                                           | L Fuhrpark)  |
| AHK Berich<br>Normalabsc<br>Buchu<br>V Buchungsi<br>V Anlage                                     | 1100 (Betriebsgebäude<br>htsdatum Geb. Bet<br>chreibungen<br>Anlagenklasse<br>skreis: 1710<br>genklasse: 1100                                                                                           | a) 3200 (Computer-Hardw<br>trag                        | are) 200  | 0 (Anlagen u. Maschinen)                                                       | 500 | 0 (GWG) 3100 (Fahrz<br>1<br>Buchungskreis<br>AHK Berich                                                                            | euge) 3000 (Aus<br>01 (Handelsrecht)<br>710 (Company Code 1710)<br>5 / Bewertungsbereich / Ani<br>tsdatum                                            | lagenklasse    | 300 (Sons. immat. Vermög.)<br>Geb.                                                         | 3210 (Comp<br>Betrag                                                  | uter-Software)  | 6240 (FL Aussta | ()<br>Betrag                                                                   | 6360 (Ol                                                                                           | L Fuhrpark)  |
| AHK Berich<br>Normalabsc<br>Buchu<br>V Buchungsi<br>V Anlage                                     | 1100 (Betriebsgebäude<br>htsdatum Geb. Bet<br>Chreibungen<br>Anlagenklasse<br>skreis: 1710<br>genklasse: 1100<br>1100 (Betriebsg                                                                        | a) 3200 (Computer-Hardw<br>trag<br>Anlage<br>ge 100006 | are) 200  | <ul> <li>D0 (Anlagen u. Maschinen)</li> <li>Lunt =</li> <li>0 (Asse</li> </ul> | 500 | 0 (GWG) 3100 (Fahrz<br>1<br>Buchungskrei:<br>AHK Berich<br>6,000.00                                                                | euge) 3000 (Aus<br>01 (Handelsrecht)<br>710 (Company Code 1710)<br>: / Bewertungsbereich / Ani<br>tsdatum                                            | lagenklasse    | 300 (Sons. immat. Vermög.)<br>Geb.<br>0.00                                                 | 3210 (Comp<br>Betrag                                                  | uuter-Software) | 6240 (FL Ausst  | ettung)                                                                        | 6360 (Ol<br>GJ-Beginn<br>.00 USD                                                                   | E Fuhrpark)  |
| AHK Berich<br>Normalabsc<br>Buchu<br>V Buchungsi<br>V Anlage<br>1<br>> Anlage                    | 1100 (Betriebsgebäude<br>htsdatum Geb. Bet<br>chreibungen<br>Anlagenklasse<br>skreis: 1710<br>tenklasse: 1100<br>1100 (Betriebsg<br>tenklasse: 2000                                                     | a) 3200 (Computer-Hardw<br>trag<br>Anlage<br>ge 100006 | rare) 200 | <ul> <li>Unt</li></ul>                                                         | 500 | 0 (GWG) 3100 (Fahrz<br>1<br>Buchungskrei<br>AHK Berich<br>6,000.00<br>10,360.00                                                    | euge) 3000 (Aus<br>01 (Handelsrecht)<br>710 (Company Code 1710)<br>5 / Bewertungsbereich / Ani<br>tsdatum<br>1 USD                                   | lagenklasse    | 300 (Sons. immat. Vermög.)<br>Geb.<br>0.00<br>0.00                                         | 3210 (Comp<br>Betrag<br>USD<br>USD                                    | uuter-Software) | 6240 (FL Ausst  | ettung)                                                                        | 6360 (Ol<br>GJ-Beginn<br>.00 USD<br>.00 USD                                                        | L Fuhrpark)  |
| AHK Berich<br>Normalabsc<br>Buchu<br>V Buchungsl<br>V Anlage<br>1<br>Anlage<br>Anlage            | 1100 (Betriebsgebäude<br>htsdatum Geb. Bet<br>chreibungen<br>Anlagenklasse<br>skreis: 1710<br>tenklasse: 1100<br>1100 (Betriebsg<br>tenklasse: 2000<br>tenklasse: 3000                                  | a) 3200 (Computer-Hardw<br>trag<br>Anlage<br>ge 100006 | rare) 200 | <ul> <li>Unt 	</li> <li>Unt 	</li> <li>0 (Asse</li> </ul>                      | 500 | 0 (GWG) 3100 (Fahrz<br>1<br>Buchungskrei<br>AHK Berich<br>6,000.00<br>10,360.00<br>1,100.00                                        | euge) 3000 (Aus<br>01 (Handelsrecht)<br>710 (Company Code 1710)<br>: / Bewertungsbereich / Ani<br>tsdatum<br>USD<br>USD                              | lagenklasse    | 300 (Sons. immat. Vermög.)<br>Geb.<br>0.00<br>0.00<br>0.00                                 | 3210 (Comp<br>Betrag<br>USD<br>USD<br>USD                             | uuter-Software) | 6240 (FL Ausst  |                                                                                | 6360 (Ol<br>CJ-Beginn<br>.00 USD<br>.00 USD<br>.00 USD                                             | L Fuhrpark)  |
| AHK Berich<br>Normalabsc<br>Buchungsi<br>V Anlage<br>Anlage<br>Anlage<br>Anlage                  | 1100 (Betriebsgebäude<br>htsdatum Geb. Bet<br>chreibungen<br>Anlagenklasse<br>ktreis: 1710<br>enklasse: 1100<br>1100 (Betriebsg<br>tenklasse: 2000<br>tenklasse: 3100                                   | ) 3200 (Computer-Hardw<br>trag<br>Anlage<br>ge 100006  | rare) 200 | <ul> <li>Unt</li></ul>                                                         | 500 | 0 (GWG) 3100 (Fahrz<br>1<br>Buchungskreis<br>AHK Berich<br>6,000.00<br>10,360.00<br>1,100.00<br>28,158.68                          | euge) 3000 (Aus<br>01 (Handelsrecht)<br>110 (Company Code 1710)<br>: / Bewertungsbereich / Ani<br>tsdatum<br>USD<br>USD<br>USD                       | lagenklasse    | 300 (Sons. Immat. Vermög.)<br>Geb.<br>0.00<br>0.00<br>0.00<br>0.00                         | 3210 (Comp<br>Betrag<br>USD<br>USD<br>USD<br>USD<br>USD               | uuter-Software) | 6240 (FL Ausst  | e     e     e     e                                                            | 6360 (OI<br>CJ-Beginn<br>.00 USD<br>.00 USD<br>.00 USD<br>.00 USD<br>.00 USD<br>.00 USD            | L Fuhrpark)  |
| AHK Berich<br>Normalabsc<br>Buchungsi<br>Anlage<br>Anlage<br>Anlage<br>Anlage<br>Anlage          | 1100 (Betriebsgebäude<br>htsdatum Geb. Bet<br>chreibungen<br>Anlagenklasse<br>ktreis: 1710<br>enklasse: 1100<br>1100 (Betriebsg<br>enklasse: 2000<br>enklasse: 3100<br>enklasse: 3200                   | ) 3200 (Computer-Hardw<br>trag<br>ge 100006            | are) 200  | <ul> <li>Unt 	</li> <li>Unt 	</li> <li>O (Asse</li> </ul>                      | 500 | 0 (GWG) 3100 (Fahrz<br>1<br>Buchungskreis<br>AHK Berich<br>6,000.00<br>10,360.00<br>1,100.00<br>28,158.68<br>170,300.00            | euge) 3000 (Aus<br>01 (Handetsrecht)<br>110 (Company Code 1710)<br>: / Bewertungsbereich / Ani<br>tsdatum<br>USD<br>USD<br>USD                       | lagenklasse    | 300 (Sons. Immat. Vermög.)<br>Geb.<br>0.00<br>0.00<br>0.00<br>0.00<br>0.00<br>0.00         | 3210 (Comp<br>Betrag<br>USD<br>USD<br>USD<br>USD<br>USD<br>USD        | uuter-Software) | 6240 (FL Ausst  | Betrag -25 -674 -214 -6,228 -104,324                                           | 6360 (OI<br>CJ-Beginn<br>.00 USD<br>.00 USD<br>.00 USD<br>.00 USD<br>.00 USD<br>.00 USD            | L Fuhrpark)  |
| AHK Berich<br>Normalabsc<br>Buchungs<br>Anlage<br>Anlage<br>Anlage<br>Anlage<br>Anlage<br>Anlage | 1100 (Betriebsgebäude<br>htsdatum Geb. Bet<br>chreibungen<br>Anlagenklasse<br>kireis: 1710<br>enklasse: 1100<br>1100 (Betriebsg<br>enklasse: 2000<br>enklasse: 3100<br>enklasse: 3200<br>enklasse: 3210 | a) 3200 (Computer-Hardw<br>trag<br>ge 100006           | are) 200  | <ul> <li>Unt 	</li> <li>Unt 	</li> <li>O (Asse</li> </ul>                      | 500 | 0 (GWG) 3100 (Fahrz<br>1<br>Buchungskrei<br>AHK Berich<br>6,000.00<br>10,360.00<br>1,100.00<br>28,158.66<br>170,300.00<br>3,500.00 | euge) 3000 (Aus<br>01 (Handetsrecht)<br>710 (Company Code 1710)<br>7 / Bewertungsbereich / Ani<br>1 USD<br>1 USD<br>1 USD<br>1 USD<br>1 USD<br>1 USD | lagenklasse    | 300 (Sons. Immat. Vermög.)<br>Geb.<br>0.00<br>0.00<br>0.00<br>0.00<br>0.00<br>0.00<br>0.00 | 3210 (Comp<br>Betrag<br>USD<br>USD<br>USD<br>USD<br>USD<br>USD<br>USD | uuter-Software) | 6240 (FL Ausst  | Eetrag     Betrag     -25     -674     -214     -6,228     -104,324     -1,028 | 6360 (OI<br>CJ-Beginn<br>.00 USD<br>.00 USD<br>.00 USD<br>.00 USD<br>.00 USD<br>.00 USD<br>.00 USD | L Fuhrpark)  |

Variieren Sie die Auswahl der Daten in der Grafik, teilen Sie die Informationen via E-Mail oder sichern Sie sich Ihren Report als eigene Kachel mit KPI-Visualisierung (in Echtzeit).

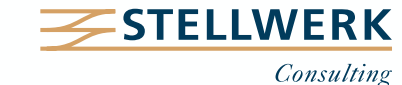

# 7. Projektphasen

| Workshop                                                                                           | Implementierung                                                                                    | Go-live                                                                                         |
|----------------------------------------------------------------------------------------------------|----------------------------------------------------------------------------------------------------|-------------------------------------------------------------------------------------------------|
| <ul> <li>Entscheider-Workshop:</li> <li>Vorstellung von Fiori in Theorie<br/>und Praxis</li> </ul> | <ul> <li>SAP Standard-Kataloge und</li> <li>Gruppen installieren und</li> <li>verwenden</li> </ul> | <ul> <li>Funktionstest<br/>und User Acceptance Test</li> <li>Know-how Transfer durch</li> </ul> |
| <ul> <li>Workshops in den<br/>Fachabteilungen:</li> </ul>                                          | oder<br>– unternehmensspezifische                                                                  | Schulungen                                                                                      |
| Gemeinsame Auswahl der Apps<br>mit Effizienzgewinn gegenüber                                       | Kataloge ausprägen                                                                                 | <ul> <li>Customizing-<br/>und Anwender-Dokumentation</li> </ul>                                 |
| SAP GUI z. B. für:<br>– FI-Management<br>– Hauptbuchhaltung                                        | <ul> <li>Fiori-Berechtigungskonzept<br/>umsetzen</li> </ul>                                        | – Support                                                                                       |
| <ul> <li>Anlagenbuchhaltung</li> <li>Debitorenbuchhaltung</li> <li>→ Konzepterstellung</li> </ul>  | <ul> <li>Konfiguration des Fiori-Servers<br/>basisseitig aufsetzen</li> </ul>                      |                                                                                                 |

Wir empfehlen die Implementierung von ausgewählten Fiori-Apps direkt mit dem S/4HANA Migrations-Projekt.

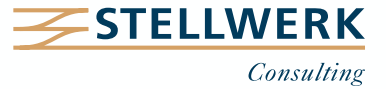

8. Ausblick

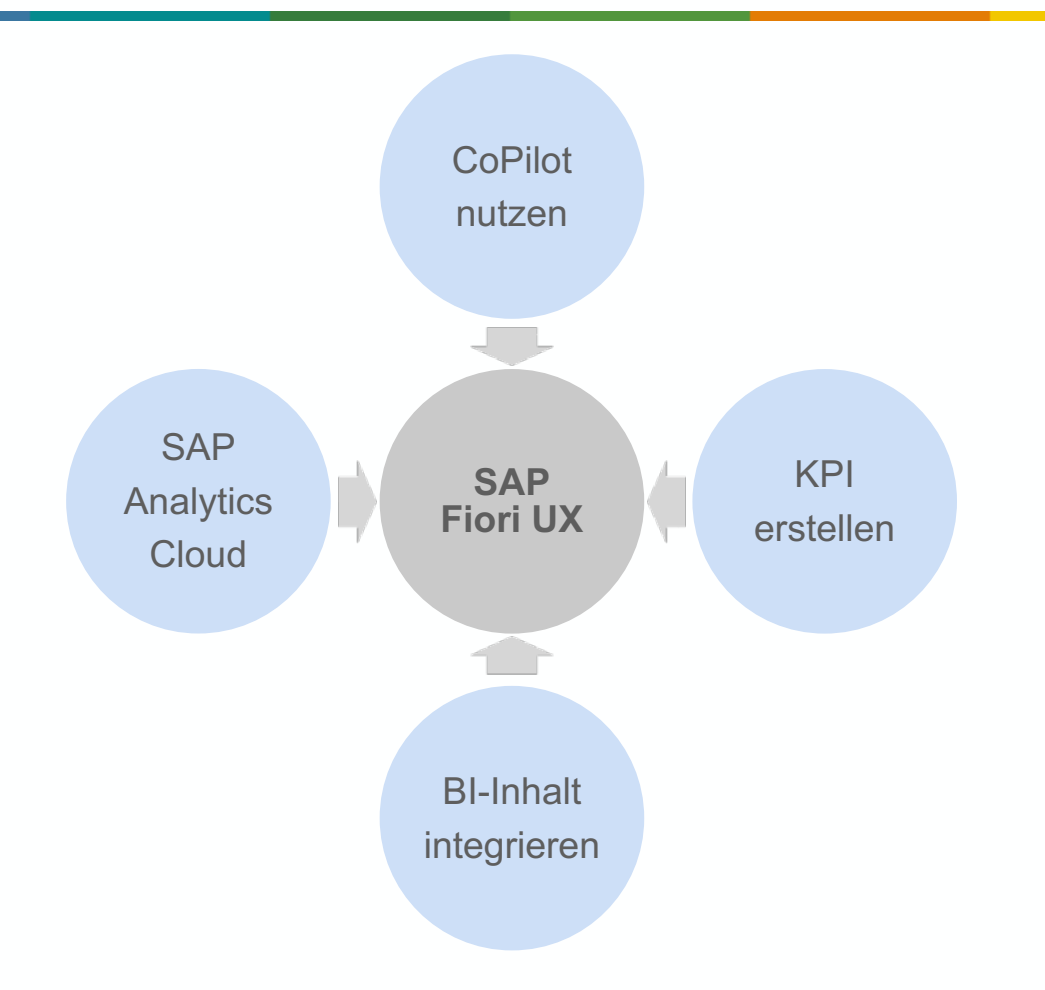

Nutzen Sie das Launchpad als zentralen Einstiegspunkt für Ihr Business-Universum.

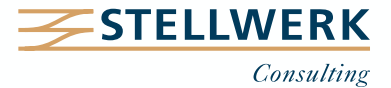

## 8. Ausblick 8.1 SAP CoPilot

| <u>ତ</u> ଦ୍                                                                                                    | @ ×                                                    |
|----------------------------------------------------------------------------------------------------|--------------------------------------------------------|
| <b>K</b> Escalation call with Ava                                                                                      | ntel 👌 i                                               |
| <b>Today</b> 13:52                                                                                                    |                                                        |
| Escalation                                                                                                    | call with Avantel                                      |
| John Graham invited Britta Clark to                                                                                    | o the chat.                                            |
| Hi Britta, I had a call with Avante<br>and they're having some issues of<br>that we shipped last week. Coul<br>a look? | el this morning<br>with the HT-1257<br>d you help take |
| Added by John Graham                                                                                                   |                                                        |
| Cepat Tablet 10.5<br>Product<br>HT-1257                                                                                |                                                        |
| Today 13:58                                                                                                    |                                                        |
| Cepat Tablet 10.5                                                                                                    | oli/28/2019 1                                          |
| Rancian Bole Bole Bole Bole Bole Bole Bole Bole                                                                        | 140-43                                                 |
| Annet                                                                                                    | √Added                                                 |
| + Add a message                                                                                                    | 1                                                      |

#### Chatfunktion

Fügen Sie Kollegen der Konversation hinzu.

#### Screenshots

Erstellen Sie SAP-Screenshots und fügen Sie diese in den Chat ein.

#### **KPI**

Lassen Sie sich von CoPilot via Sprachbefehl KPIs generieren und anzeigen.

#### **Berichte**

Fügen Sie Berichte von Ihrem Bildschirm als Objekt hinzu.

#### Aufgaben

Erstellen Sie Aufgaben und weisen Sie diese einem Verantwortlichen zu.

#### Auftragserstellung

Lassen Sie durch CoPilot Aufträge (z. B. Bestellungen) erstellen.

SAP CoPilot unterstützt Sie via Sprach- oder Textbefehl bei Ihren Aufgaben; die künstliche Intelligenz lernt fortwährend aus der Interaktion mit dem Anwender (Machine Learning).

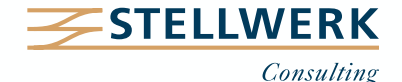

# 8. Ausblick 8.2 KPIs modellieren

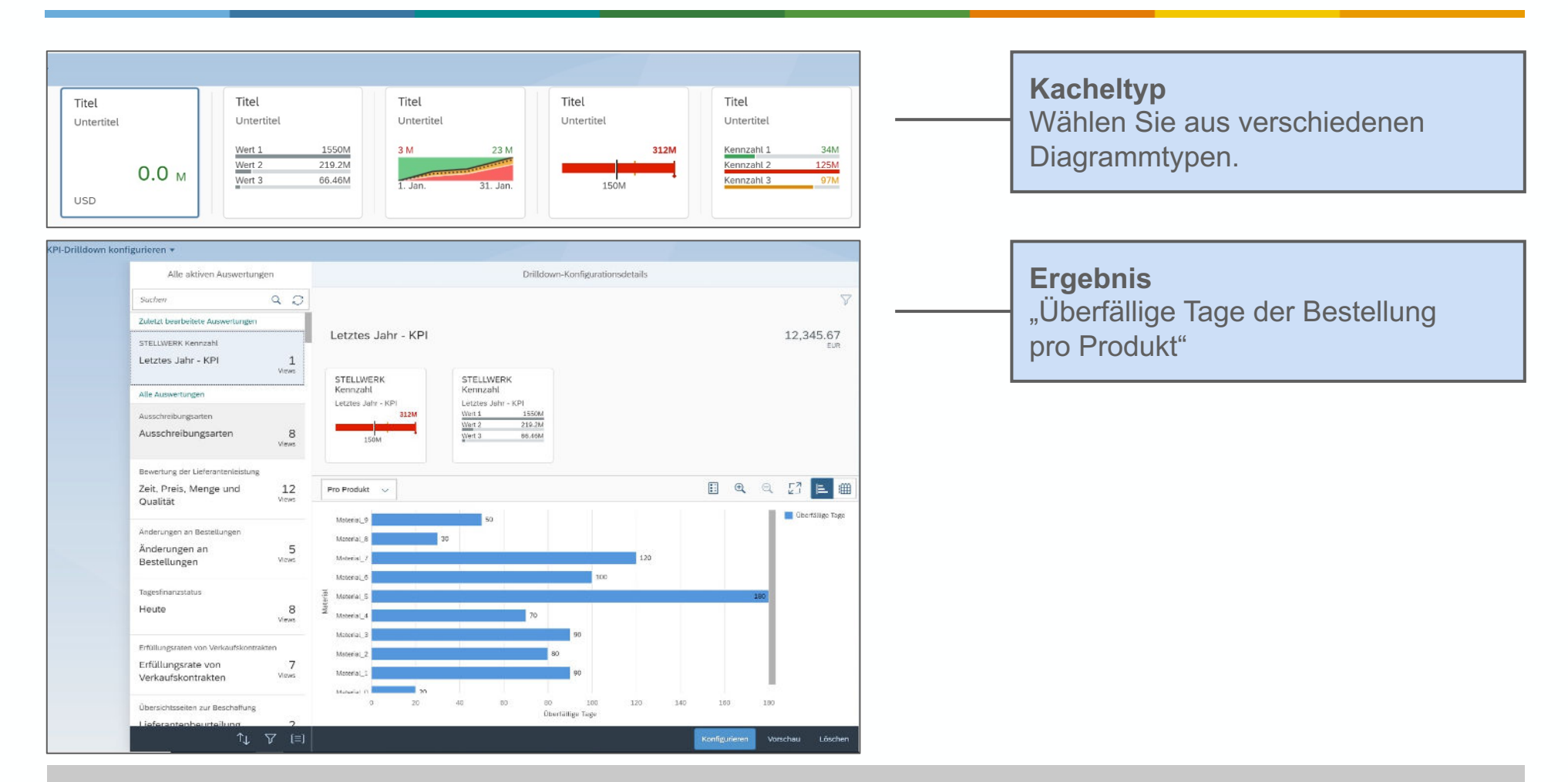

Um Ihre individuellen Geschäftsprozesse vollständig im Überblick zu haben, modellieren Sie Ihre eigenen Kennzahlen und visualisieren Sie diese in Kacheln auf Ihrem Startbildschirm.

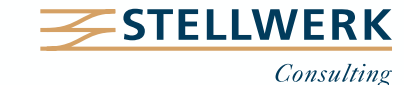

# 8. Ausblick 8.3 Bl-Inhalt integrieren

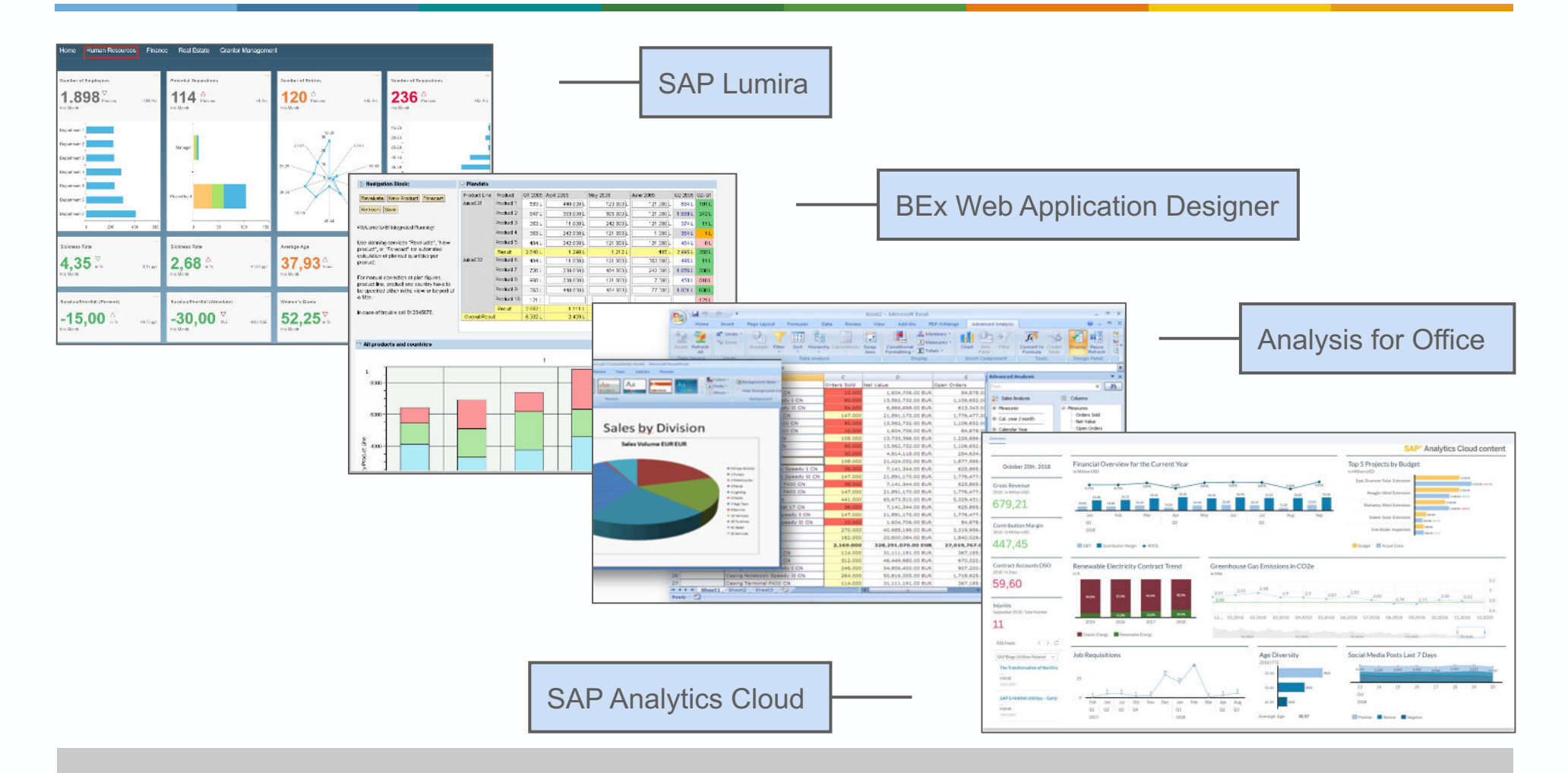

Integrieren Sie Ihre bestehenden Business Intelligence Lösungen in SAP Fiori UX.

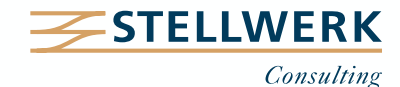

### 8. Ausblick 8.4 SAP Analytics Cloud (SAC)

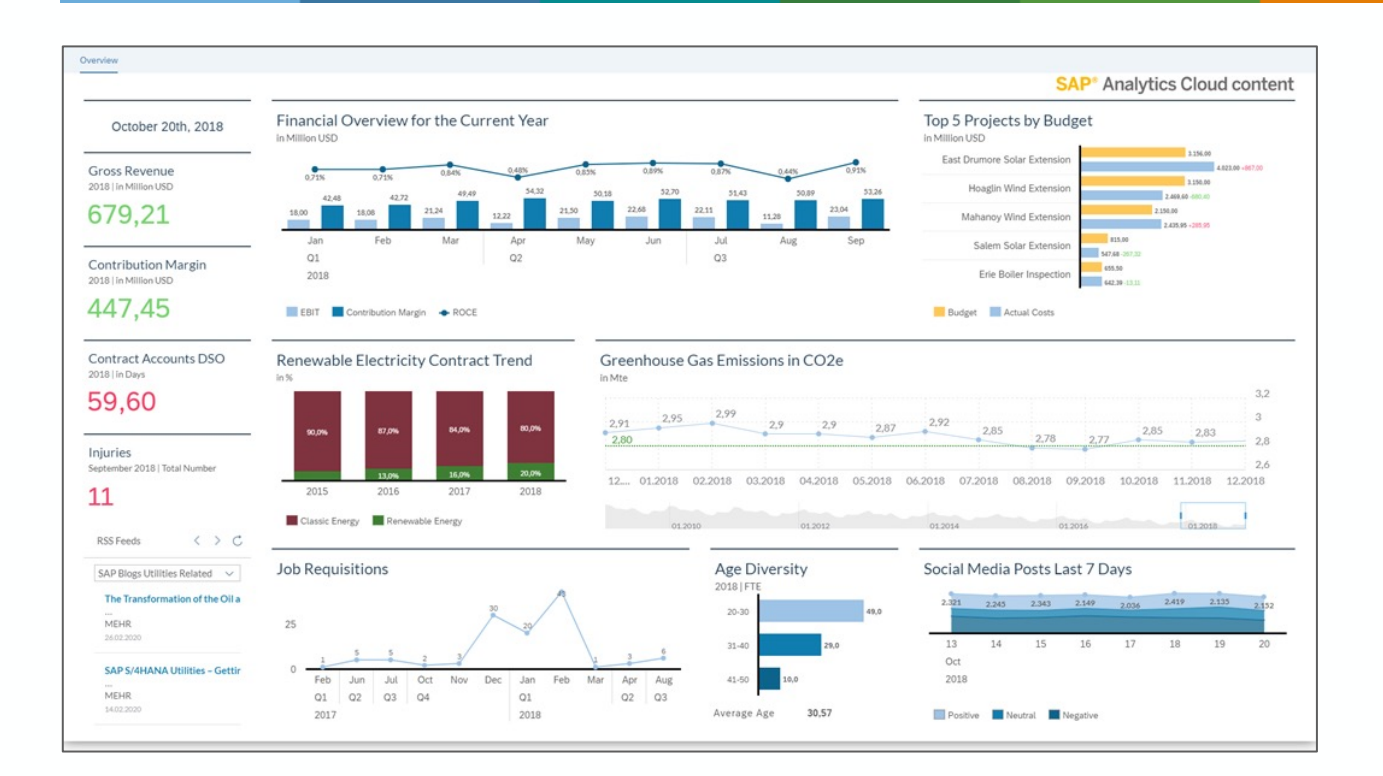

SAP Analytics Cloud kombiniert Reporting, Planung, Predictive Accounting und GRC.

Die Fokussierung auf SAC ist strategisches Ziel der SAP.

SAC bietet von SAP vorkonfigurierte Inhalte an.

SAC erfordert eine separate Lizenz.

SAC ist das Mittel der Wahl, sobald die Reporting-Anforderungen über die Funktionalitäten des Standards hinausgehen.

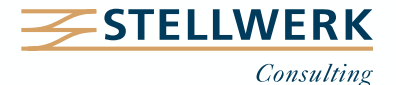

| € | SAP Fiori UX erfordert keine weiteren Lizenzgebühren.                                                             |
|---|----------------------------------------------------------------------------------------------------|
|   |                                                                                                    |
| ŀ | Bestimmte Prozesse müssen schon jetzt obligatorisch in SAP FIORI UX erfolgen (z. B. Anlage von Bankenstammdaten). |
|   |                                                                                                    |
|   | Ein weicher Roll-out ist durch die sukzessive Einführung und den parallelen Betrieb des SAP GUI möglich.          |

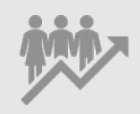

Die Innovationen von SAP Fiori UX (z. B. Cockpits, interaktive Reports und weitergehende Analyse-Möglichkeiten) können als Paradigmenwechsel gegenüber den technisch inzwischen veralteten SAP GUI-Funktionen (Einführung: Beginn der 90er) betrachtet werden.

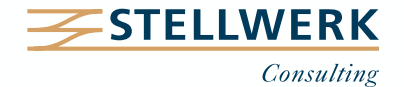

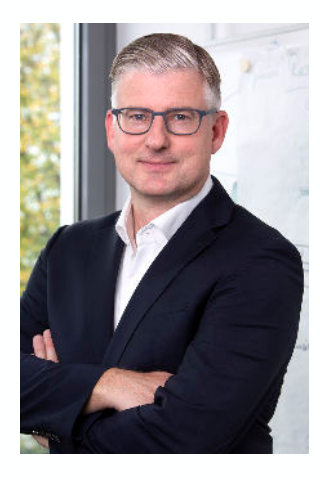

#### Tino Stenzel Partner

Mobil: +49 172 - 3933 366 Mail: stenzel@stellwerk.net

STELLWERK Consulting AG Christophstraße 15-17 D – 50670 Köln

Fon: +49 221 - 6508 6211 Fax: +49 221 - 9698 6950 Web: stellwerk.net

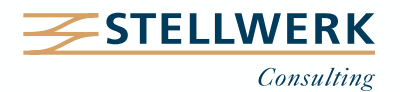

## Beruflich ein neues Zuhause finden

- Warum wir STELLWERKER unser Unternehmen lieben? Finde es heraus!
- In diesem Video erzählt unser Nachwuchs-Talent von ihren Erfahrungen bei STELLWERK:

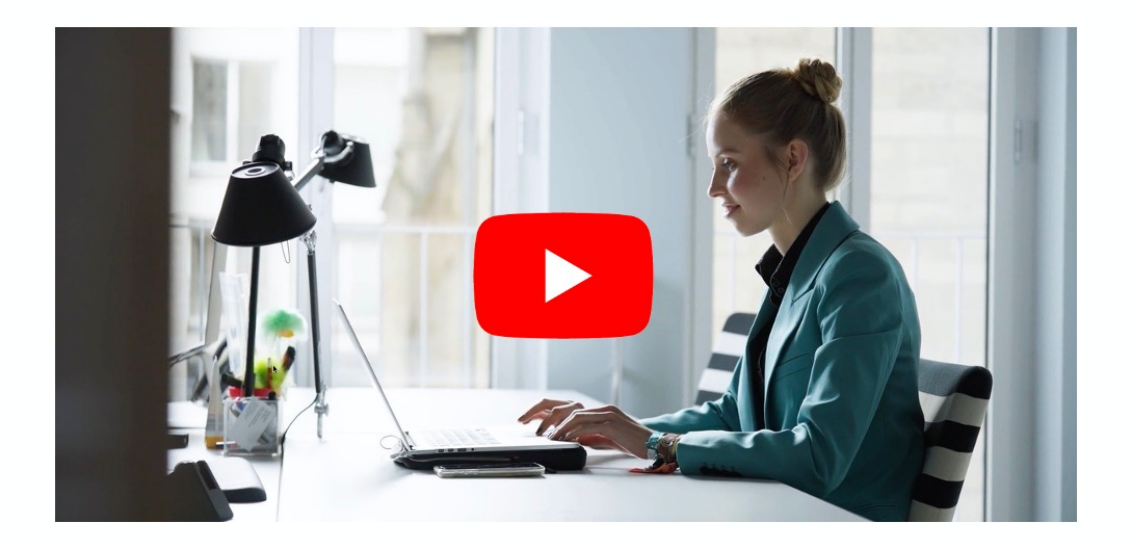

- Du bekommst eine Ahnung, wie es bei uns zugeht und warum es sich lohnt, bei uns zu bewerben.
- Unsere aktuellen Stellenangebote findest Du auf unserer <u>STELLWERK-Karriereseite</u>.

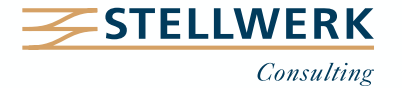

#### Haftungsbeschränkung

Dieses Dokument wurde mit größtmöglicher Sorgfalt erstellt. STELLWERK übernimmt dennoch keine Gewähr für die Richtigkeit, Vollständigkeit und Aktualität der in diesem Dokument bereitgestellten Inhalte und Informationen. Die Nutzung dieses Dokumentes erfolgt auf eigene Gefahr. Allein durch die Nutzung dieses Dokumentes kommt keinerlei Vertragsverhältnis zwischen dem Nutzer und der STELLWERK Consulting AG zustande. Bitte beachten Sie, dass STELLWERK ausschließlich SAP- & Management-Beratung anbietet und keine Rechts- oder Steuerberatung.

#### Verlinkungen

Dieses Dokument enthält u. U. Links zu Webseiten anderer Anbieter. Diese Webseiten unterliegen der Haftung der jeweiligen Seitenbetreiber. Bei Verknüpfung der Links waren keine Rechtsverstöße ersichtlich. Auf die aktuelle und künftige Gestaltung der verlinkten Seiten hat STELLWERK keinen Einfluss. Die permanente Überprüfung der Links ist für STELLWERK ohne konkrete Hinweise auf Rechtsverstöße nicht zumutbar. Bei Bekanntwerden von Rechtsverstößen werden die betroffenen Links unverzüglich gelöscht.

#### **Urheberrecht / Leistungsschutzrecht**

Dieses Dokument unterliegt dem deutschen Urheberrecht und Leistungsschutzrecht. Alle vom deutschen Urheber- und Leistungsschutzrecht nicht zugelassene Verwertung bedarf der vorherigen schriftlichen Zustimmung der STELLWERK Consulting AG. Dies gilt vor allem für Vervielfältigung, Bearbeitung, Übersetzung, Einspeicherung, Verarbeitung bzw. Wiedergabe von Inhalten in Datenbanken oder anderen elektronischen Medien und Systemen. Dabei sind Inhalte und Rechte Dritter als solche gekennzeichnet. Dieses Dokument darf ohne schriftliche Erlaubnis nicht durch Dritte in Frames oder iFrames dargestellt werden.

#### Logos, Marken-, Produkt- und Warenzeichen

Alle in diesem Dokument dargestellten Logos, Marken-, Produkt- und Warenzeichen sind Eigentum der jeweiligen Unternehmen. Die SAP SE ist Inhaberin der Markenzeichen SAP, SAP HANA, SAP S/4HANA, SAP BW/4HANA, SAP Analytics Cloud, SAP Fiori, SAP Lumira, SAP NetWeaver, SAP R/3, SAP Business Information Warehouse sowie aller diesen Marken zugeordneten Untermarken.

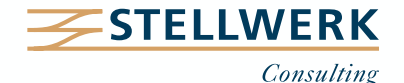